## What is Prolonged-Ventilation Weaning Centre referral form?

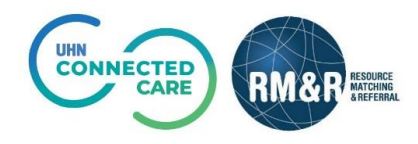

**Prolonged-Ventilation Weaning Centre** care type is a specialized program for adult Intensive Care Unit (ICU) patients who have stabilized from their acute ICU illness, but remain on a mechanical ventilator for more than 14 days and wish to try to breathe on their own. Please view **'How do I send a referral**?' for more details on completing a referral.

| <b>Client Details</b><br>Includes a summary of key<br>information about the referral<br>form, such as Patient name,<br>MRN and responsible person(s)              | MED       Nescource<br>Autorismo       Viewing client: 999test999, PVWC Demo<br>Date of Birth: N/A<br>Health Card Number: No identifier         I       TEST - Referral Sender       Image: Construction of Construction of Construction o |
|----------------------------------------------------------------------------------------------------|----------------------------------------------------------------------------------------------------|
| for the referral. This is a                                                                                                    | 🕍 Profile Report 🖉 Profile History Report 🛱 Prescription Report 🖨 Print Client 🖺 Save                                                                                                    |
| standard tab across all referral care types.                                                                                                    | Care Type     Prolonged-Ventilation Weaning Centre (manage)     II     Place On Hold       Name     999test999, PVWC Demo      Deactivate                                                                                                    |
|                                                                                                    | Health Card Number No identifier Decease Decease                                                                                                    |
|                                                                                                    | Responsible Person(s)       O Show All         Image: Filter by TEST - Referral Sender         Type at least 2 characters to search         Image: Assign To Me                                                                                                    |
|                                                                                                    | Other Interested Parties Type at least 2 characters to search                                                                                                    |
|                                                                                                    | Referral Owner     1251 - Referral Sender       1253 Fake Street Toronto ON M9M 9M9 Canada       Phone: (46)123-9874 Extension: 1111                                                                                                    |
|                                                                                                    | Profile Status Incomplete                                                                                                    |
| Demographics                                                                                                    |                                                                                                    |
| Includes relevant information<br>identifying the patient and the<br>current location of the patient.<br>This is a standard tab across<br>all referral care types. | Weiner Glant: Synaster399, PWC Demo     Intervention: Main Synaster399, PWC Demo     Intervention: Main Synaster399, PWC Demo     Intervention: PWC Demo     Intervention: Public: Main Synaster399, PWC Demo     Intervention: Public: Main Main Main Main Main Main Main Main                                                                                                    |
| Supplementary<br>Information<br>Includes supplementary<br>information such as substitute<br>decision maker, contact person<br>and required file attachments.      | ISOURD Land Kindler:                                                                                                    |

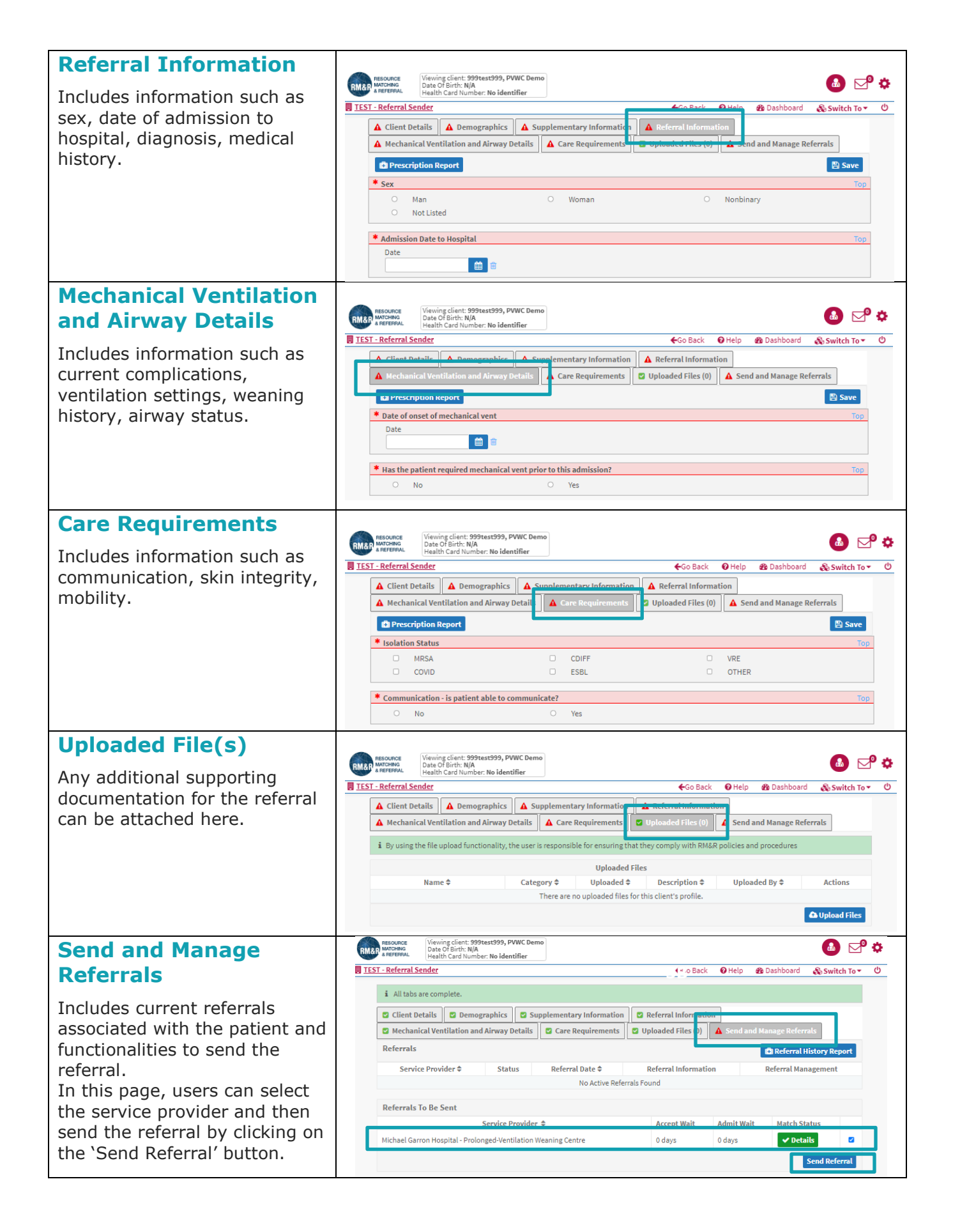